## ConcessionsOnline

Updating your Personal Details and your Staff Travel nominees for Staff Travel 2009 Former staff

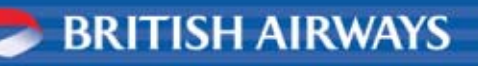

# Your Nominees for Staff Travel 2009 and ConcessionsOnline

- This guide will show you how to
  - check and update your Personal details
  - check existing Nominee details, and change or set up your nominees for travel from 01 April 2009
- You may nominate one person of your choice, and your children if they are under 24
- 'Current Nominee' status can only be changed after a minimum of 6 months
- Nominees need to be registered in ConcessionsOnline before they can be selected for travel in the online booking system
- For more information on Staff Travel 2009 and Nominees, see the Staff Travel 2009 FAQs.

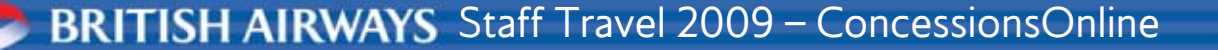

#### Accessing Concessionsonline

After logging in to Employee Self Servce (ESS) at **my.baplc.com,** using your BSAFE password...

Go to Shortcuts on the ESS page, and click ConcessionsOnline

(see following slide for what to do next...)

#### Employee Self Service

#### ESS Home Home Shortcuts Add APIS and contact details ba.com Book Holiday Hotline **Book Hotline Flights** Book Personal and Duty Travel Book Personal travel on other carriers Check in online ConcessionsOnline Latest travel embargo info Touchdown Magazine

#### Help desks

Help

Hotline helpdesk Im Service Centre Retiree FAQs

BRITISH AIRWAYS Staff Travel 2009 – ConcessionsOnline

# New ConcessionsOnline terms and conditions

#### Agreement

As a serving or former employee of British Airways PIc ("BA") you are eligible to use non-contractual staff travel benefits subject to the policy as outlined in the Staff Travel Guide 2009 (STG09). All bookings are subject to STG09. It is your sole responsibility to fully understand the STG09 and to ensure that your nominees are fully aware of the policy when they are using staff travel.

When you are making travel arrangements you must ensure that you and your nominees are eligible for the concession. If a concession is available in error, including on-line e.g. an annual bookable concession is reinstated after it has been used or the wrong number of concessions are displayed/accessed according your personal benefit eligibility, both serving and former staff must bring this to the attention of the Staff Travel Manager, at the following address: Waterside, HCB3, Harmondsworth, Middlesex, UB7 0GB and in addition serving employees must also advise their line manager.

Decline

Any misuse of staff travel whether a breach of the STG09 or otherwise will be treated seriously and for serving employees will lead to disciplinary action under EG901 Disciplinary Procedures. For former employees an investigation will take place and appropriate action taken, this may lead to the withdrawal of concessions.

Staff travel is a non-contractual and discretionary benefit granted at the sole discretion of BA and as such can be withdrawn or varied at the sole discretion of the Company at any time.

Please read, then Accept or Decline as appropriate.

You need to accept these conditions before being able to go in and view/ update your nominee details

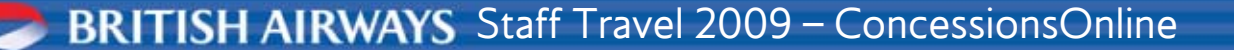

## ConcessionsOnline Welcome screen

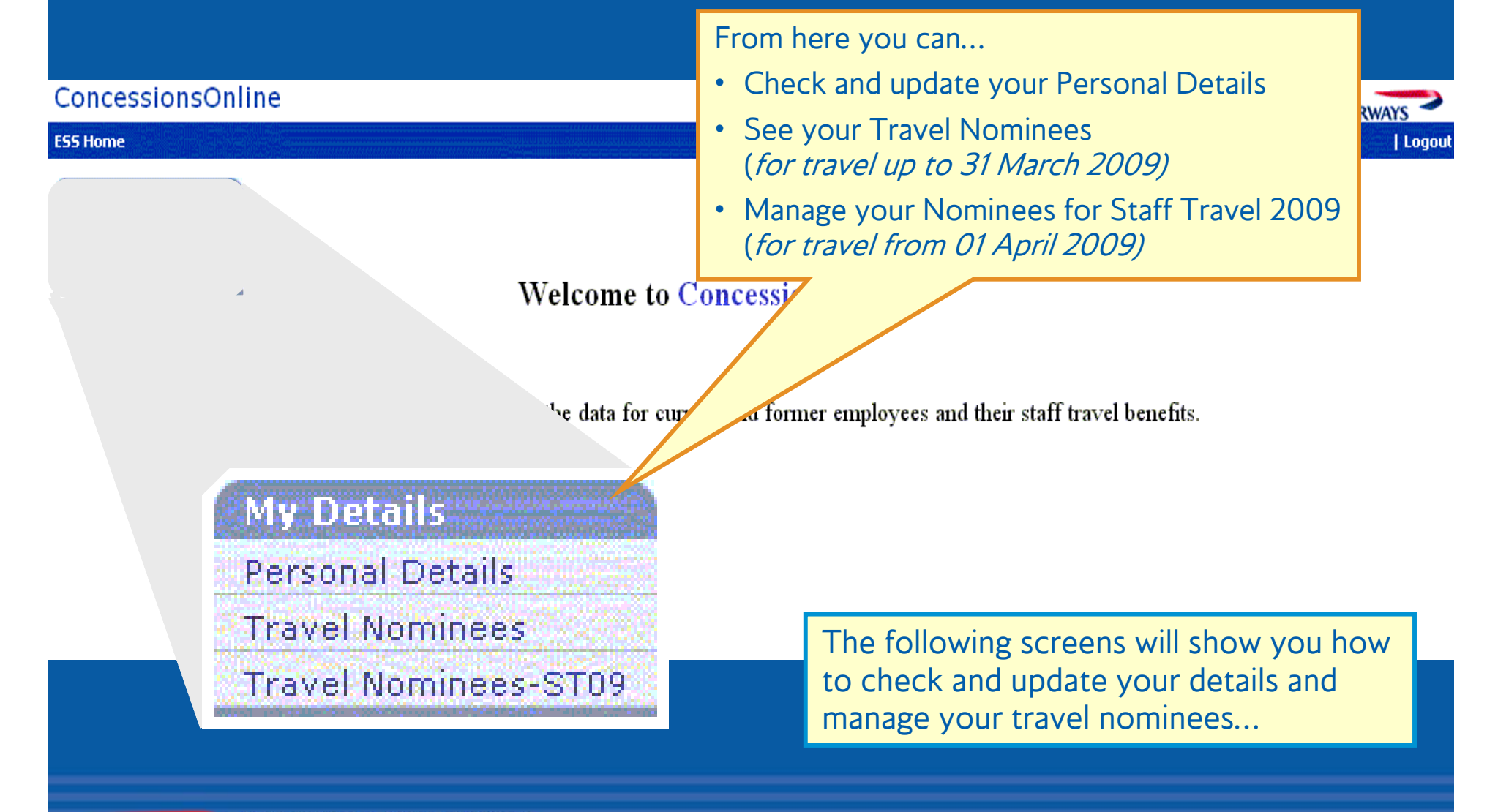

BRITISH AIRWAYS Staff Travel 2009 – ConcessionsOnline

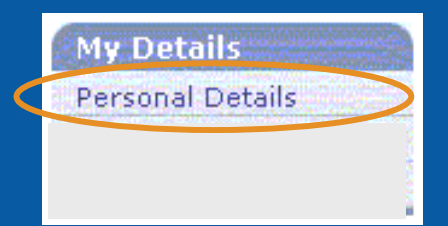

# How to update your Personal Details in ConcessionsOnline

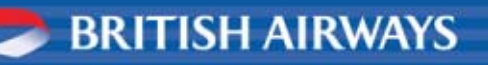

|                       |                                                                                                    | Personal Details                                                          |
|-----------------------|----------------------------------------------------------------------------------------------------|---------------------------------------------------------------------------|
| Basic Details         | and the second second second second second second second second second second second second second second second | My Details                                                                |
| First Name            | Joanna                                                                                                    | Birth Date : 21-Dec-1946 Personal Details                                 |
| Middle Name(s)        | : V                                                                                                    | Gender : Female                                                           |
| Last Name             | : King                                                                                                    | Partnership : Married/Civil Partner<br>Status                             |
| Title                 | : Mrs                                                                                                    |                                                                           |
| Preferred Name        | ; Jo                                                                                                    |                                                                           |
|                       |                                                                                                    | Update 🕨                                                                  |
|                       |                                                                                                    |                                                                           |
| Home Address          |                                                                                                    | Updating your Personal details                                            |
| Address               | : Casa de Blanca                                                                                                 | Click the Update button in the section you want to                        |
|                       | : Agrupacion Numero 99                                                                                           | change, and on the resulting Amend Personal Details                       |
|                       | : La Plancia de Monrovia                                                                                         | screen make your changes                                                  |
|                       |                                                                                                    | some examples of these screens will come up next                          |
| County                |                                                                                                    |                                                                           |
| Post Code             | : 90201 San Jose                                                                                                 |                                                                           |
| Country               | : Spain                                                                                                    |                                                                           |
|                       |                                                                                                    | Undate >                                                                  |
|                       |                                                                                                    | Phone/ Email                                                              |
| Phone / Email         |                                                                                                    | <ul> <li>You must provide a valid email address so that</li> </ul>        |
| Home                  | 0034 567 8901234                                                                                                 | confirmation of your updates can be sent.                                 |
| Home Email<br>Address | : email@here.co.uk                                                                                               | A valid email address is also required to complete staff travel bookings. |

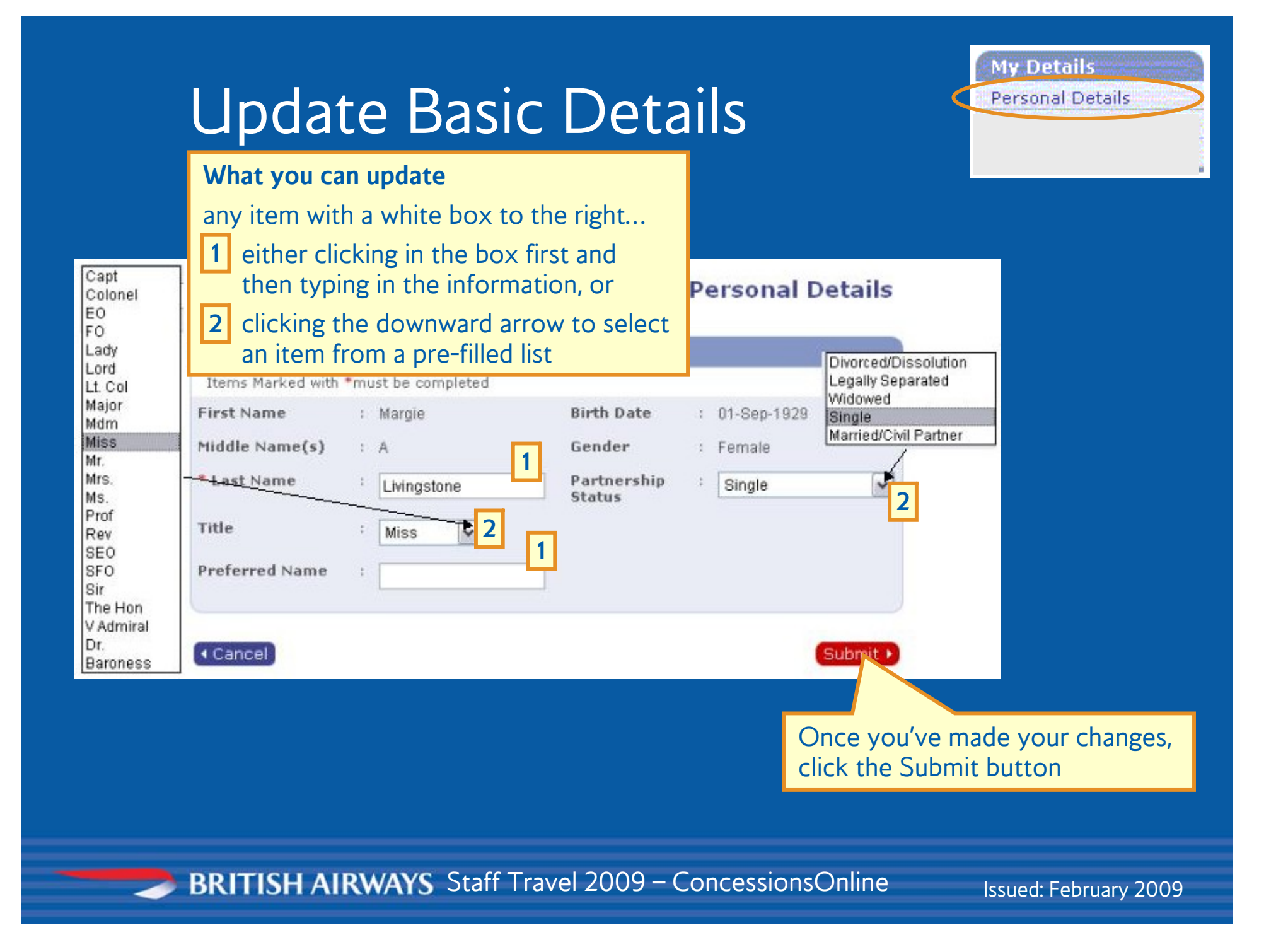

## Update Home Address

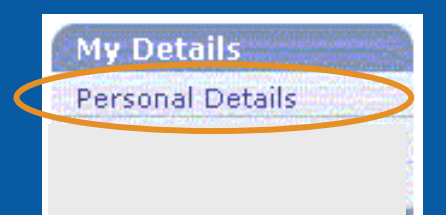

#### **Amend Personal Details**

| Home Addres                                                                            | ss<br>with *must be completed           | You can update any of the fields on this screen                                                                             |
|----------------------------------------------------------------------------------------|-----------------------------------------|----------------------------------------------------------------------------------------------------|
| * Address                                                                              | 57 Heinz Avenue Branston                | information, and<br>for your Country of residence, click the downward arrow<br>to select the country from a pre-filled list |
| County<br>Post Code<br>Country                                                         | Middlesex<br>HZ57 288<br>United Kingdom |                                                                                                    |
| <cancel< td=""><td></td><td>Submit *<br/>Once you've made your changes,</td></cancel<> |                                         | Submit *<br>Once you've made your changes,                                                                                  |

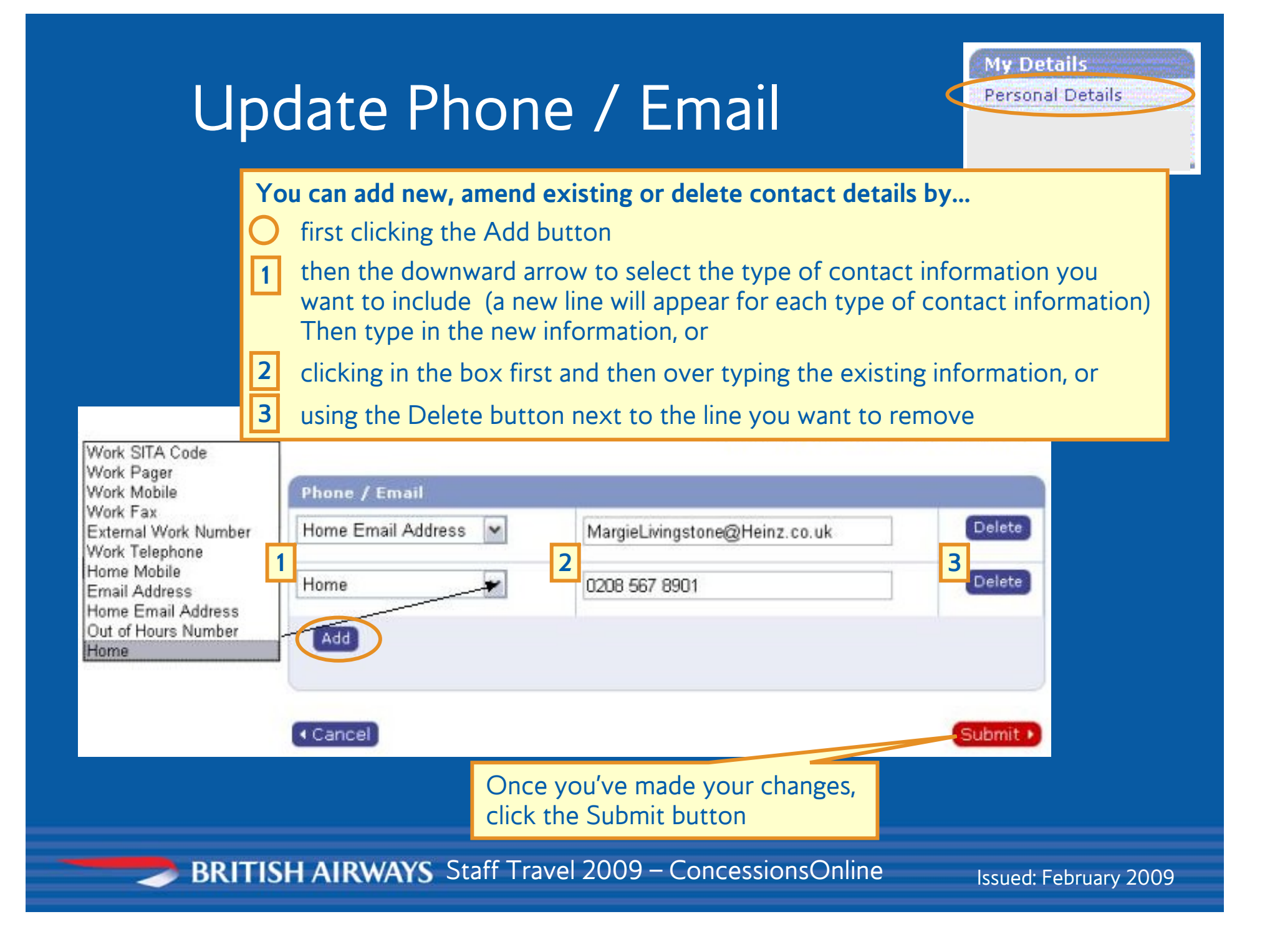

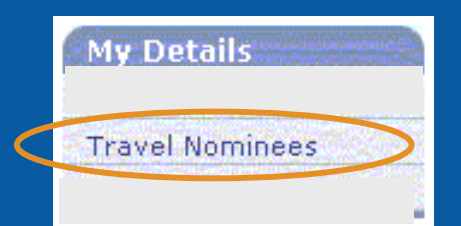

## Checking Nominees in ConcessionsOnline (for Staff Travel up to 31 March 2009)

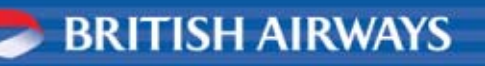

#### Nominees example 1 (up to 31 March 2009)

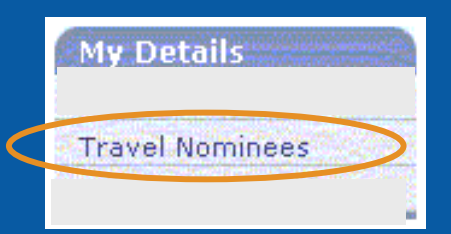

| Main Dependant<br>(Spouse and Partner are main dependants)<br>Full Name<br>Mr. Duncan. King |                                | Employee Tr<br>Birth Date    | In this example<br>nominee and<br>be valid until 3<br>This screen w<br>be visible fror | le, an existing<br>a child under<br>31 March 20<br>ill not be use<br>n 01 April 20                             | g<br>r 24 will<br>09<br>ed or<br>009        |                    |
|---------------------------------------------------------------------------------------------|--------------------------------|------------------------------|----------------------------------------------------------------------------------------|----------------------------------------------------------------------------------------------------|---------------------------------------------|--------------------|
|                                                                                             | Mr Duncan King                 | 25-Apr-1938                  |                                                                                        |                                                                                                    | Update                                      | 1                  |
| Dependant Children                                                                          |                                |                              |                                                                                        |                                                                                                    |                                             |                    |
| Nominate                                                                                    | Full Name                      | Birth Date                   | Relationship                                                                           | Effective From                                                                                                 | Effective To                                |                    |
|                                                                                             | Miss Lou King (                |                              | Daughter                                                                               | 09-Jan-1986                                                                                                    |                                             |                    |
|                                                                                             |                                |                              |                                                                                        | Canada a seconda a provincia da provincia da como de la como de la como de la como de la como de la como de la | Update                                      |                    |
| Non-Dependants                                                                              | As the new S                   | T09 Nomine                   | e policy stipul                                                                        | ates                                                                                                    |                                             |                    |
| Nominate                                                                                    | you may nom                    | inate just on                | e persón - plu                                                                         | sany From                                                                                                    | Effective To                                |                    |
|                                                                                             | children if und                | der 24 years                 | - these record                                                                         | ls will                                                                                                    | Update                                      |                    |
| L                                                                                           | carry over to                  | Concessions                  | Online and th                                                                          | e                                                                                                    |                                             | havan              |
| [                                                                                           | nominees will<br>travel bookin | be available<br>gs from 01 A | to add to staf<br>pril 2009                                                            | f                                                                                                    | Staff Travel Policy<br>Employee Services Co | / Guide<br>ontacts |

#### Nominee example 2 (up to 31 March 2009)

Main Dependant

(Spouse and Partner are

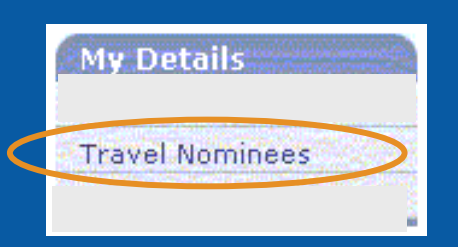

This example shows three existing nominees, of which one will need to be chosen for Staff Travel from 01 April 2009, with the other two remaining as potential travel nominees in ConcessionsOnline

| Nominate                                       | Full Name                                                                                                    | Birth Date                                                                        | Relationship                                                         | Effective From        | Effective To                                       |
|------------------------------------------------|----------------------------------------------------------------------------------------------------|-----------------------------------------------------------------------------------|----------------------------------------------------------------------|-----------------------|----------------------------------------------------|
|                                                |                                                                                                    |                                                                                   |                                                                      |                       | Update                                             |
| pendants                                       |                                                                                                    |                                                                                   |                                                                      |                       |                                                    |
| Nominate                                       | Full Name                                                                                                    | Birth Date                                                                        | Relationship                                                         | Effective From        | Effective To                                       |
|                                                | Mr. Arthur Johnston                                                                                                    | 10-Jan-1903                                                                       | Father                                                               | 01-Apr-1991           | 31-Mar-2009                                        |
|                                                | Mrs. Harriett Johnston                                                                                                 | 24-Mar-1905                                                                       | Mother                                                               | 01-Apr-1991           | 31-Mar-2009                                        |
|                                                | Mrs. Joyce Sommerville                                                                                                 | 13-Jan-1938                                                                       |                                                                      | 01-Apr-1991           | 31-Mar-2009                                        |
| As the<br>just on<br>with m<br>Nomin<br>bookin | new ST09 Nominee person - plus your ch<br>ore than one person al<br>ees will no longer be av<br>gs after 31 March 2009 | olicy stipulates<br>ildren if under i<br>ready nominate<br>vailable to add t<br>9 | you may nom<br>24 years - any<br>ed will see that<br>to staff travel | inate<br>one<br>their | Update<br>Staff Travel Poli<br>Employee Services ( |

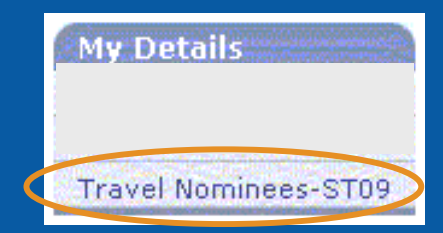

## Checking and updating Nominees in ConcessionsOnline (for Staff Travel from 01 April 2009)

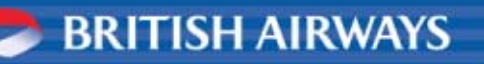

## New Nominee definitions

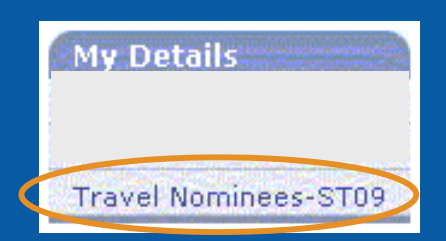

# from 16 February 2009

#### ConcessionsOnline shows two new types of Nominee:

- Current Nominees who are can be included in your bookings as they appear in the online staff travel booking system.
  - Current Nominees cannot be changed for at least six months after their 'Effective from' date.
- Potential Nominees who could appear in the online staff travel booking system, but are not yet showing.
   Potential Nominees only become eligible for travel bookings once they become Current Nominees.

## ConcessionsOnline tips

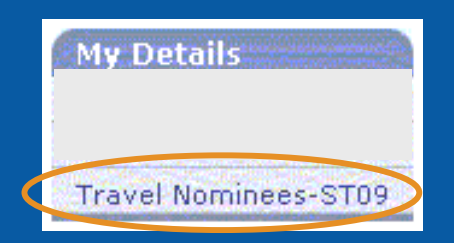

#### In the period from 16 February to 31 March 2009

- check your Nominees in ConcessionsOnline to ensure the correct person – and any children under 24 – is listed.
- Whoever is listed as a Current Nominee in ConcessionsOnline will be your travel nominee from 01 April for a minimum of six months...
- ...if you want to replace them with a different nominee, you should do this before 31 March 2009.

It takes at least 24hours for any Nominee changes to take effect, so you should make any changes well in advance of your departure date so that you have enough time to make a booking including the changed Nominee.

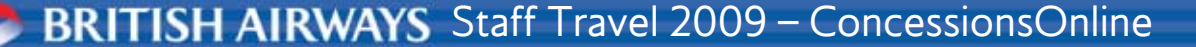

## Checking/ updating your Travel Nominees – ST09

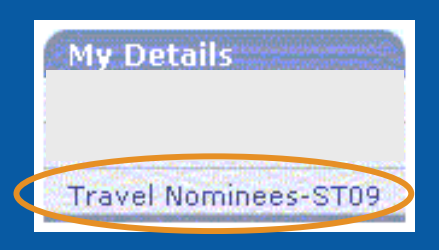

The following screens show examples of how to:

- check Nominee status and details
- change Nominee details
- add new people to your Potential Nominee list

#### This guide also outlines what to do if

 you have more than one person listed as a Potential Nominee and you need to decide which of them is to be your Current Nominee to appear in the online staff travel booking system

## Check Nominee status and details

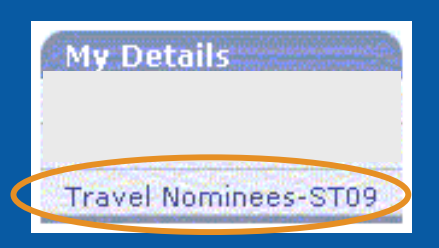

#### **ConcessionsOnline Staff Travel Nominees**

You may nominate one person of your choice, and your children if they are under 24. Click more information for details.

More information

|           | Full name                        | Date of birth              | Relationship              | Effective from                | Effective to                | Number of Months Nominated |
|-----------|----------------------------------|----------------------------|---------------------------|-------------------------------|-----------------------------|----------------------------|
| 0         | Mr Duncan King                   | 25-Apr-1938                | Husband                   | 20-Jul-1974                   |                             | 0                          |
| 0         | Miss Lou King                    | 01-Jan-1986                | Daughter                  | 09-Jan-1986                   |                             | 0                          |
|           |                                  |                            |                           | End/Extend Nor                | mination                    | Change Nominee Details     |
|           |                                  |                            |                           |                               |                             |                            |
| Pote<br>F | ntial Nomin<br>ull name<br>is re | r nominees<br>quired. Clic | details are<br>k Exit Con | correct, no f<br>cessionsOnli | urther acti<br>ne to finish | ON<br>Effective to         |

BRITISH AIRWAYS Staff Travel 2009 – ConcessionsOnline

## Change Nominee details

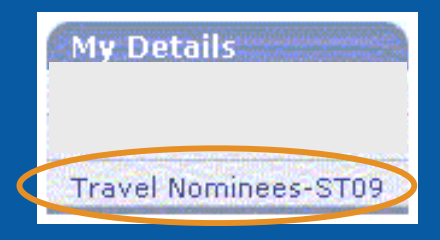

#### **ConcessionsOnline Staff Travel Nominees**

You may nominate one person of your choice, and your children if they are under 24. Click more information for details.

More information

| Current Nominees                                      |                                                           |                                                         |                                                    |               |                            |
|-------------------------------------------------------|-----------------------------------------------------------|---------------------------------------------------------|----------------------------------------------------|---------------|----------------------------|
| Full name                                             | Date of birth                                             | Relationship                                            | Effective from                                     | Effective to  | Number of Months Nominated |
| O Mr Duncan King                                      | 25-Apr-1938                                               | Husband                                                 | 20-Jul-1974                                        |               | 0                          |
| Miss Lou King                                         | 01-Jan-1986                                               | Daughter                                                | 09-Jan-1986                                        |               | 0                          |
| Potential<br>Full n<br>• first select<br>• then click | to make ch<br>ct the nomin<br>Cupdate de<br>Shed, click S | nanges, eg t<br>nee by click<br>etails and m<br>Submit. | title or name.<br>King the O build be and the char | utton<br>nges | Change Nominee Details     |
|                                                       | Click Exit C                                              | Concession                                              | sOnline to fir                                     | nish.         | Add Person ►               |
|                                                       |                                                           |                                                         |                                                    |               |                            |

Exit ConcessionsOnline

BRITISH AIRWAYS Staff Travel 2009 – ConcessionsOnline

#### Add a new Nominee

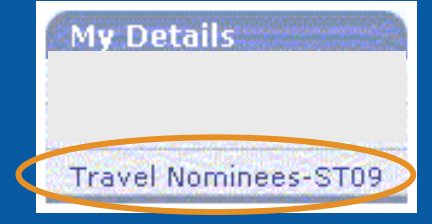

#### **ConcessionsOnline Staff Travel Nominees**

You may nominate one person of your choice, and your children if they are under 24. Click more information for details.

More information

| Curr | ent Nominees   |        |               |                           |                              |                        |                                         |       |
|------|----------------|--------|---------------|---------------------------|------------------------------|------------------------|-----------------------------------------|-------|
|      | Full name      | Date o | f birth       | Relationship              | Effective from               | Effective to           | Number of Months Nomin                  | nated |
| 0    | Mr Duncan King | 25-Apr | 1938          | Husband                   | 20-Jul-1974                  |                        | 0                                       | _     |
| 0    | Miss Lou King  | 01-Jan | Use<br>Pote   | the Add Pe<br>ential Nomi | erson option<br>nees can onl | to add a P<br>y become | otential Nominee.<br>eligible once your |       |
|      |                |        | Curr<br>perio | ent Nomin<br>od (minimu   | ee has reach<br>m of 6 mont  | ed the end<br>hs).     | l of their current                      | tails |

| Date of Dirth | Relationship | Effective from | ive to   |
|---------------|--------------|----------------|----------|
|               |              |                |          |
|               |              |                | Add Pers |
|               |              |                |          |
|               |              |                |          |

BRITISH AIRWAYS Staff Travel 2009 – ConcessionsOnline

#### Add a new Nominee

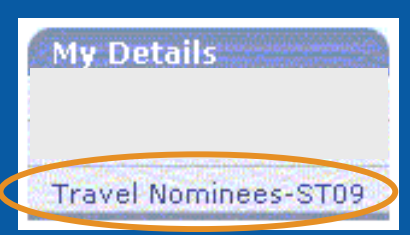

|                            |             | then fill in the required info                                                | ormation                                     |
|----------------------------|-------------|-------------------------------------------------------------------------------|----------------------------------------------|
|                            |             | <ul> <li>Title and Relationship: Us<br/>up a list from which to ma</li> </ul> | se the down arrow to call<br>lke your choice |
|                            |             | • First/ Middle/ Last Name                                                    | e: Click in the field and                    |
| Please enter the person's  | s details   | type in the information                                                       |                                              |
| Items marked with * must t | e completed | • Gender: Click on the appr                                                   | opriate option to select                     |
| * Title                    | Ms. 🔽       | • Date of Birth: Type in the                                                  | date following the                           |
| * First Name               | Sophie      | format shown or use the or the date                                           | calendar button to pick                      |
| Middle Name(s)             |             |                                                                               |                                              |
| * Last Name                | Applegate   | and when finished click Su                                                    | bmit                                         |
| * Gender                   | 🔿 Male      | ● Female                                                                      |                                              |
| * Relationship             | Sister 💌    |                                                                               |                                              |
| * Date of Birth            | 10-Jun-1972 | Jse format DD-MMM-YYYY )                                                      |                                              |
| ▲ Back                     |             | Submit 🕨                                                                      |                                              |

BRITISH AIRWAYS Staff Travel 2009 – ConcessionsOnline

## Choosing an existing Nominee for travel from 01 April 2009

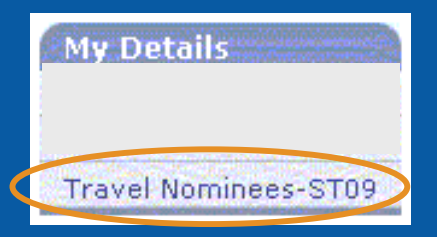

In this example, three existing Travel Nominees have been carried over to Staff Travel 2009 as Potential Nominees. Under the new ST09 policy, you can only have one Nominee - and any children under 24 - so any of the Potential Nominees needs to be listed as a Current Nominee to be available for bookings from 01 April 2009.

The following screens show how to move your chosen nominee to Current Nominee status.

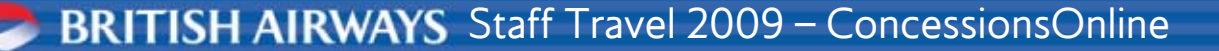

My Details

Travel Nominees-ST09

The new Current Nominee 'Effective from' record will be updated ConcessionsOnline overnight, so it is important that you make any Nominee changes You may nominate one p at least 24 hours before you need to make a booking Click more information for More information Current Nominees Full name Date of birth Relationship Effective from Effective to Number of Months Nominated You can select one of your Potential Nominees - plus your children if under 24 - to become Current Nominees and so available to add to staff travel bookings. •first select the nominee by clicking the O button Potential Nominees Full name then click Nominate Person Mr. Arthur Johnst 0 Mrs. Joyce Sommerville 13-Jan-1938 Sister 01-Apr-1991 31-Mar-2009 0 Mrs. Harriett Johnston 24-Mar-1905 Mother 01-Apr-1991 31-Mar-2009 0 Change Person Details 🕨 Delete Person + Add Person 🕨 Nominate Person 🕨 Exit ConcessionsOnline

BRITISH AIRWAYS Staff Travel 2009 – ConcessionsOnline

Travel Nominees-ST09

My Details

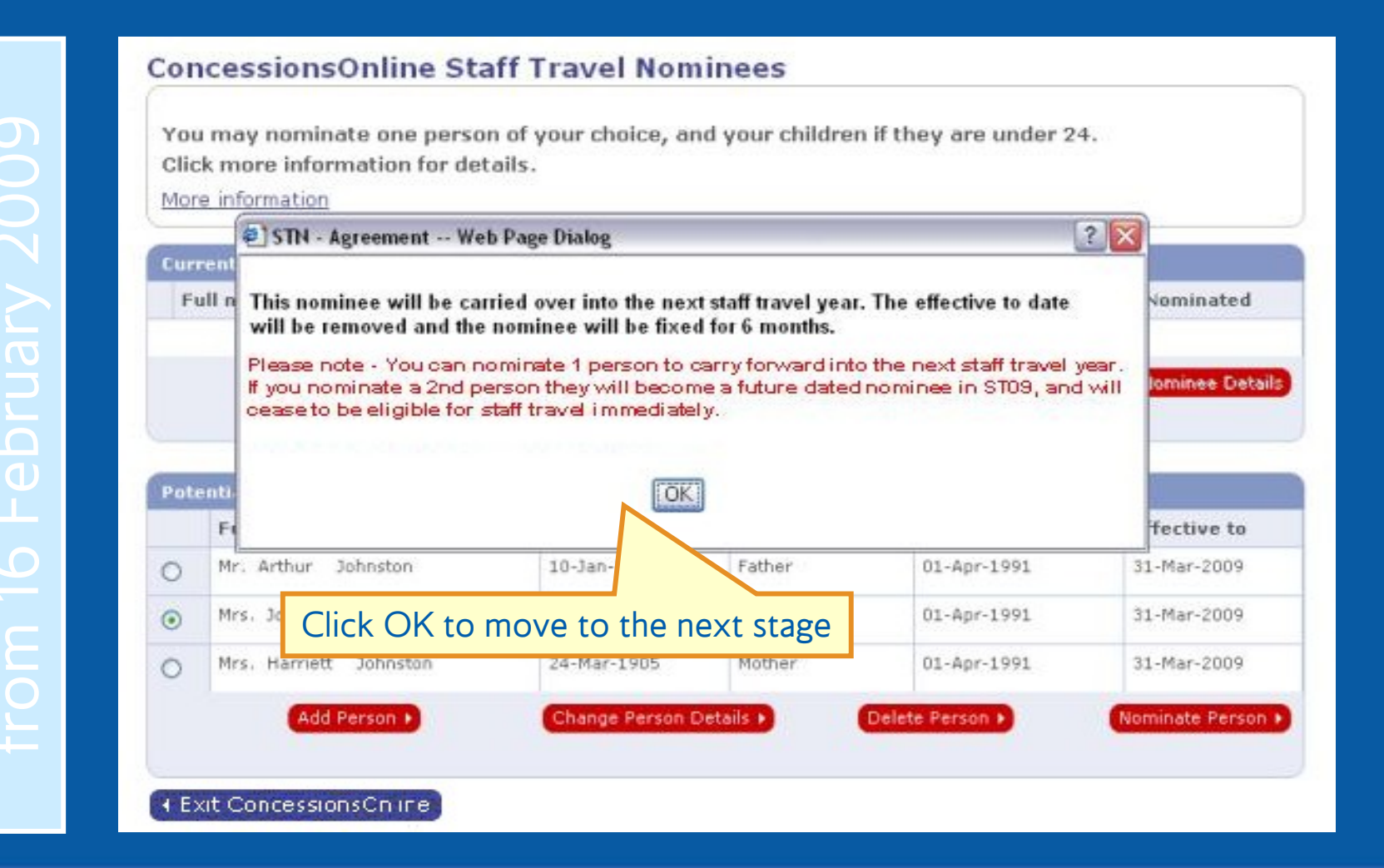

BRITISH AIRWAYS Staff Travel 2009 – ConcessionsOnline

Travel Nominees-ST09

**My Details** 

| Descar being perio | 01<br>fo   | April 2009<br>r Staff Trav | ) is the star<br>el 2009 | t date         |              |
|--------------------|------------|----------------------------|--------------------------|----------------|--------------|
| Full name          | ateu       | Date of birth              | Relationship             | Effective from | Effective to |
| Mrs. Joyce S       | ommerville | 13-Jan-1938                | Sister                   | 01-Apr-1991    | 31-Mar-2009  |
| (Cancel            |            |                            |                          |                | Sub          |
|                    |            |                            |                          |                |              |

BRITISH AIRWAYS Staff Travel 2009 – ConcessionsOnline

#### **ConcessionsOnline Staff Travel Nominees**

You may nominate one person of your choice, and your children if they are under 24. Click more information for details.

More information

#### Opdate successful.

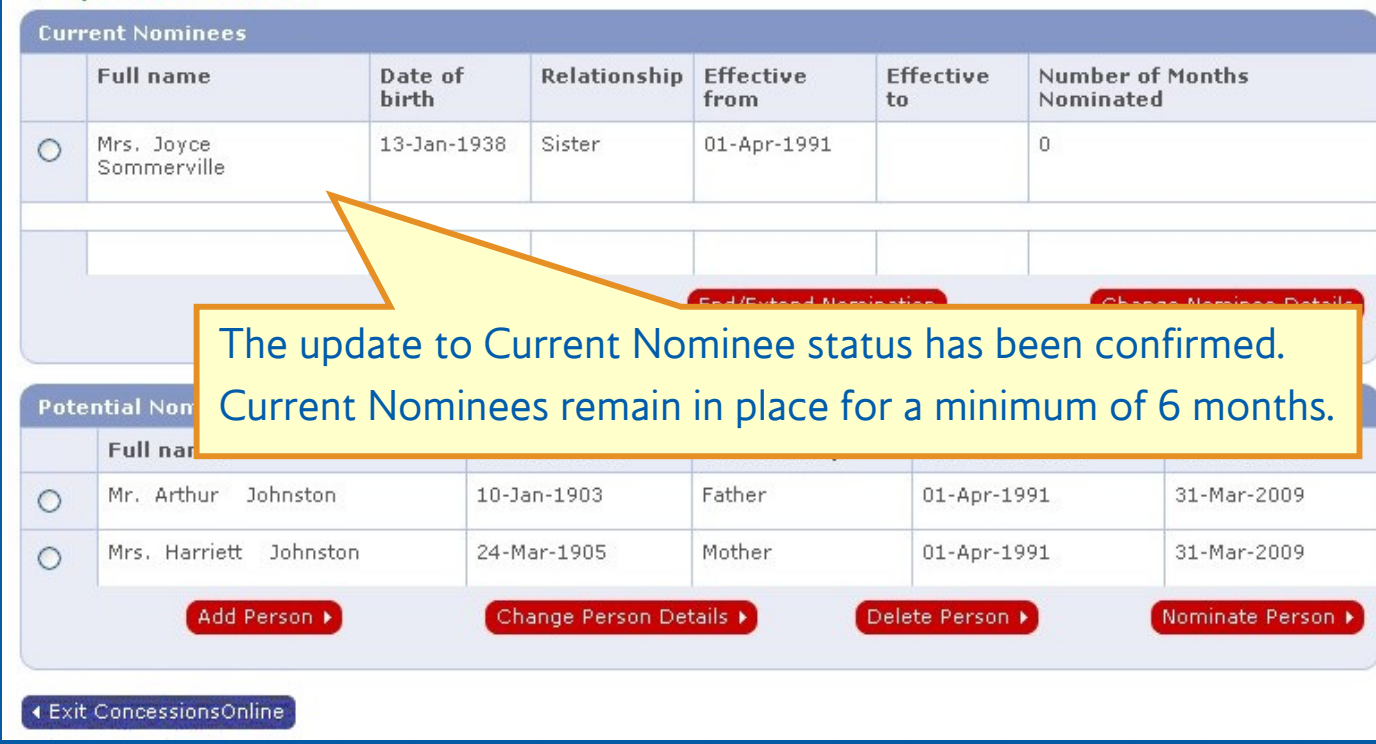

BRITISH AIRWAYS Staff Travel 2009 – ConcessionsOnline

My Details

Travel Nominees-ST09

## Summary

- Go to **my.baplc.com** and log in using your BSAFE password to access ESS and then ConcessionsOnline
- Where necessary update details straightaway
- Any Potential nominee you want to include in your staff travel bookings will need to be changed to Current nominees for travel from 01 April 2009
- Check the Staff Travel Online booking facility on their 'Effective from' date to see that your Nominee has been updated accordingly
- For more information on Staff Travel 2009 and Nominees, see the Staff Travel FAQs.

## ConcessionsOnline

#### Updating your Staff Travel nominees for Staff Travel 2009 Former staff

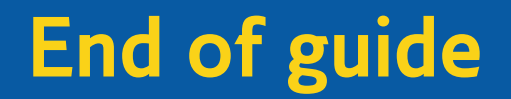

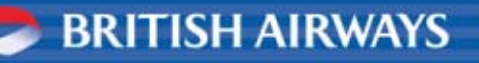